## How remote user access DIR-130 LAN resource by authentication with SSL VPN

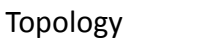

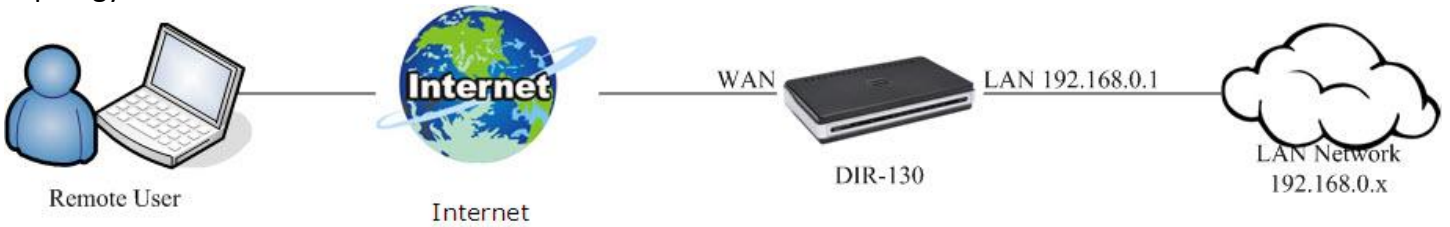

### Go into DIR-130 WEB UI, add a user for Group 1.

| Product Page: DIR-130 |                        |                             |                              |                      |
|-----------------------|------------------------|-----------------------------|------------------------------|----------------------|
| D-Lini                | ¢                      |                             |                              |                      |
| DIR-130               | SETUP                  | ADVANCED                    | MAINTENANCE                  | STATUS               |
| Port Forwarding       | USER GROUP SET         | TINGS .                     |                              |                      |
| Application Rules     | This section allows yo | ou to easily create user na | mes and passwords for differ | ent groups of users. |
| Network Filter        | These groups can ac    | cess your router through    | a VPN tunnel.                | and groups of assist |
| Website Filter        | Save Settings          | Don't Save Settings         |                              |                      |
| Firewall Settings     |                        |                             |                              |                      |
| Advanced Network      | USER SETTINGS :        | :                           |                              |                      |
| Routing               | Group Name : Group     | 01                          |                              |                      |
| Certificates          | Clear the list below   | ~                           |                              |                      |
| User Group            | Lisar Nama             |                             | Decruord                     |                      |
| Bandwidth Control     | 1. test                |                             | test                         |                      |

# Setup SSL VPN, certificate we used default "D-Link Demo".

| D-LINK SYSTEMS, INC   WIRED ROUTER   HOME  | - Microsoft Internet Explorer 是由 D-I        | .ink 提供                                                 |                                                                                                    |                               |
|--------------------------------------------|---------------------------------------------|---------------------------------------------------------|----------------------------------------------------------------------------------------------------|-------------------------------|
| 😪 💿 🔻 🙋 http://192.168.0.1/cgi/ssi/apply.c | gi                                          |                                                         |                                                                                                    |                               |
| Google                                     |                                             | 分字 🔹 🖓 🔹 💭 網頁註解                                         | • 🍄 拼字檢查 • 🧃 翻譯                                                                                                    | 🔹 🎦 自動填入 🔹 🌛                  |
| McAfee SiteAdvisor                         |                                             |                                                         |                                                                                                    |                               |
| 😭 🕸 🔠 🛛 🏈 Technical Service Portal         | 🏉 D-LINK SYSTEMS, INC   🗴                   |                                                         |                                                                                                    |                               |
| Google"這是英文網頁,需要「Google<br>系統將透過安全連線,將此內部網 | き工具列」為您翻譯嗎?<br>路網頁的內容傳送給 Google 翻譯。 瞭       | 解更多資訊                                                   |                                                                                                    |                               |
| Product Pag                                | ge: DIR-130                                 |                                                         |                                                                                                    |                               |
|                                            |                                             |                                                         |                                                                                                    |                               |
| D-I                                        | ink                                         |                                                         |                                                                                                    |                               |
|                                            |                                             |                                                         |                                                                                                    |                               |
| DIR-130                                    | // SETUP                                    | ADVANCED                                                | MAINTENANCE                                                                                                    | STATUS                        |
| Internet                                   | VDN - SSLVDN                                |                                                         |                                                                                                    |                               |
| Network Sett                               | tings                                       | casta and configure your S                              | SLVDN satting ID Address all                                                                                                    | aws you to optor ID           |
| VPN Settings                               | address in various for                      | mats including, Single IP A                             | ddess (192.168.0.10), IP Ra                                                                                                    | nges                          |
|                                            | (192.168.0.100-192.<br>192.168.0.88), or Su | 168.0.150), Multiple IP Ad<br>Ibnet IP Address (192.168 | dress (192.168.0.80, 192.1<br>.0.0/24). This option is only                                                                                                    | 68.0.68,<br>applicable to the |
|                                            | SSLVPN CERTIFICAT                           | E SETTING section.                                      |                                                                                                    |                               |
|                                            | Save Settings                               | Don't Save Settings                                     |                                                                                                    |                               |
|                                            | SSLVPN CERTIFI                              | CATE SETTING :                                          |                                                                                                    |                               |
|                                            | Cer                                         | tificate Select. D-Link Der                             | mo <del>z</del> new                                                                                                    | -                             |
|                                            |                                             | IP Address: *                                           | ing ing the second second seco |                               |
|                                            |                                             | SSL Port: 443                                           |                                                                                                    |                               |
|                                            |                                             |                                                         |                                                                                                    |                               |
|                                            | SSLVPN SETTING                              | :                                                       |                                                                                                    |                               |
|                                            | En                                          | able SSLVPN : 🔽                                         |                                                                                                    |                               |
|                                            |                                             | Name : test1_SSL                                        | VPN                                                                                                    |                               |
|                                            |                                             | User Group :<br>(Using Shift                            | or Ctrl to select mulitiple on                                                                                                    | tions )                       |
|                                            |                                             | Group1                                                  | Grou                                                                                                    | up1                           |
|                                            |                                             |                                                         | <<                                                                                                    |                               |
|                                            |                                             |                                                         | >>                                                                                                    |                               |
|                                            |                                             |                                                         |                                                                                                    |                               |
|                                            | Client Acc                                  | essible Range : 192.168.0                               | 0.0/24                                                                                                    |                               |
|                                            |                                             | 0                                                       |                                                                                                    |                               |

### Make sure the WAN port has been connected into Internet.

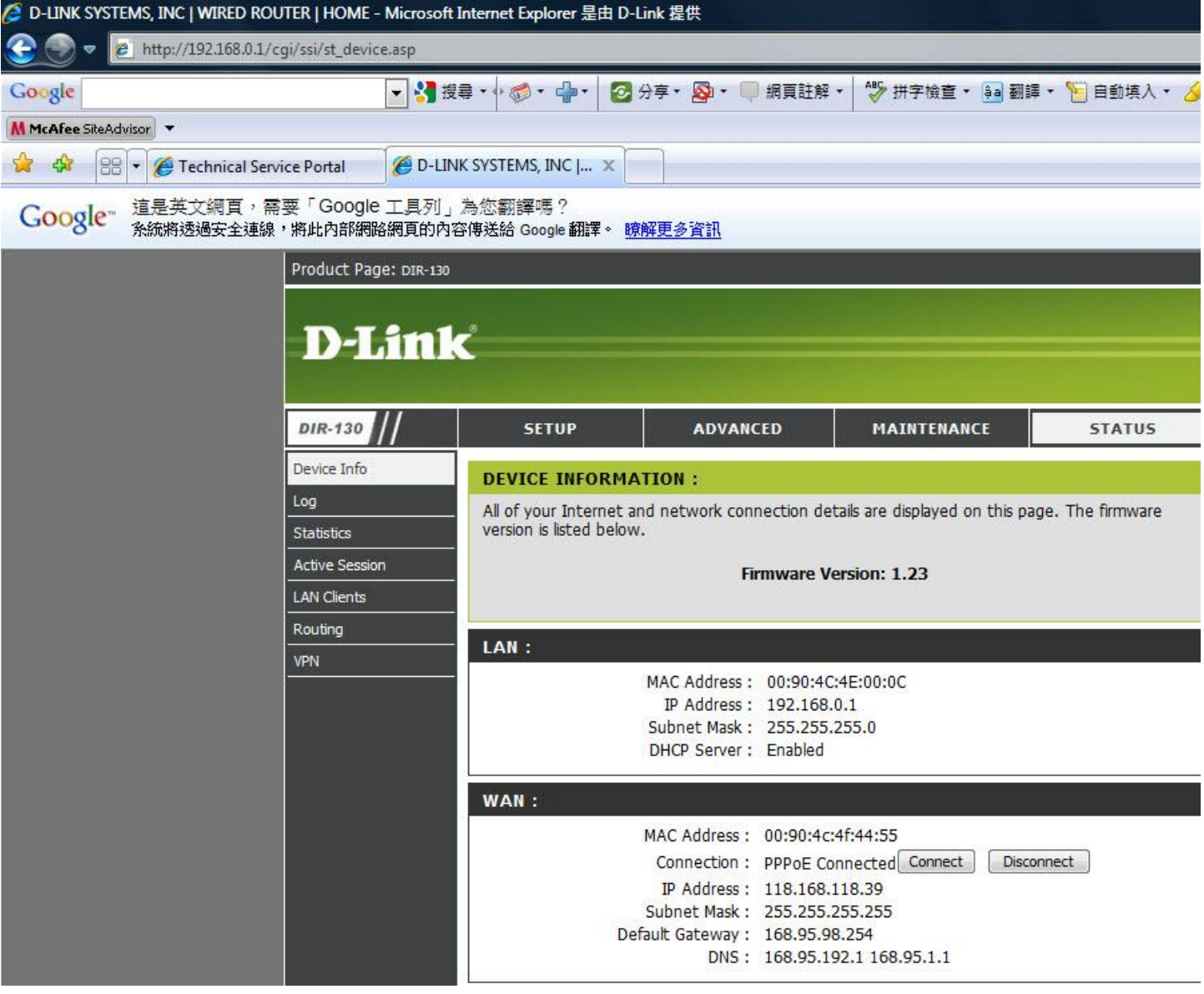

Remoter user enter URL with DIR-130 WAN port IP address by https, and key in user name / password. For this example, DIR-130 WAN IP is 118.168.118.39, and user name / password are test / test.

|                                           | din - Microsoft Internet Explorer 定由 D-Link 提供                 |                          |
|-------------------------------------------|----------------------------------------------------------------|--------------------------|
| 🔆 💮 🔻 🙋 https://118.168.118.39/cgi/ssi/lo | gin_pic.asp                                                    | 👻 😵 Certificate Error  🛠 |
| Google                                    | ▼ 🚼 搜尋 • 🖗 • 🚽 • 💋 分享 • 🚳 • 💭 網頁註解 • 💱 拼字檢查 • 🔮                | 9] 翻譯 🔹 🎦 自動填入 🔹 🌛       |
| McAfee SiteAdvisor                        |                                                                |                          |
| 😭 🍪 🔚 🔻 🌈 Technical Service Portal        | Ø D-LINK SYSTEMS, INC J X                                      | Å <b>▼</b>               |
| Google 這是英文網頁,需要「Goog<br>系統將透過安全連線,將此安全網  | le 工具列」為您翻譯嗎?<br>頁的內容傳送給 Google 翻譯。 <u>瞭解更多資訊</u>              |                          |
| Product Pa                                | age: DIR-130                                                   | Firmware Version: 1.23   |
| D-1                                       | Link                                                           |                          |
|                                           | LOGIN                                                          |                          |
|                                           | Log in to the router User Name : test Password : Log In Log In |                          |
| U                                         | RED                                                            |                          |
|                                           | Copyright © 2004-2008 D-Link Corporation,                      | Inc.                     |

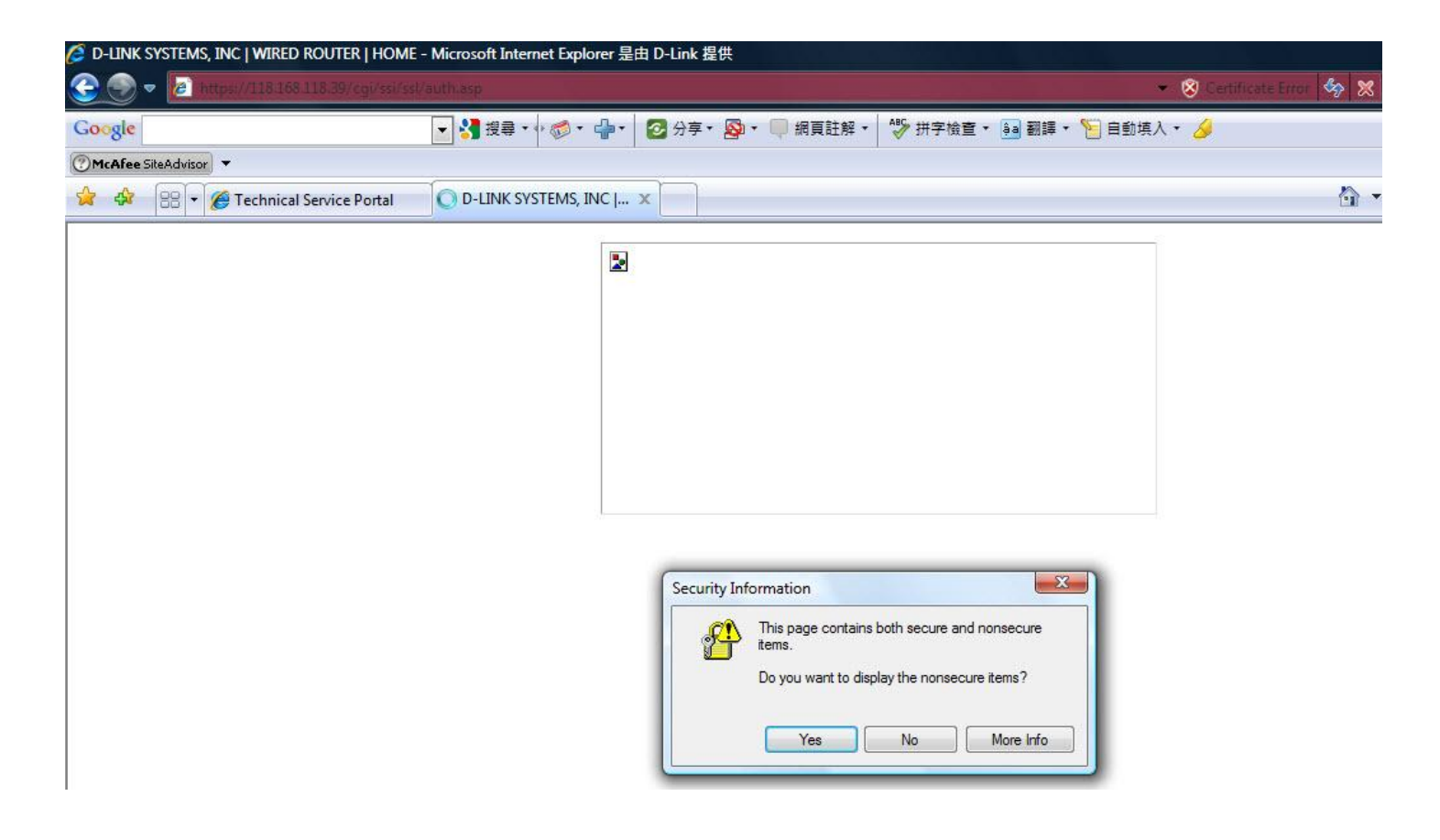

## Device will ask you to install Java software if your PC is first installation for SSL VPN.

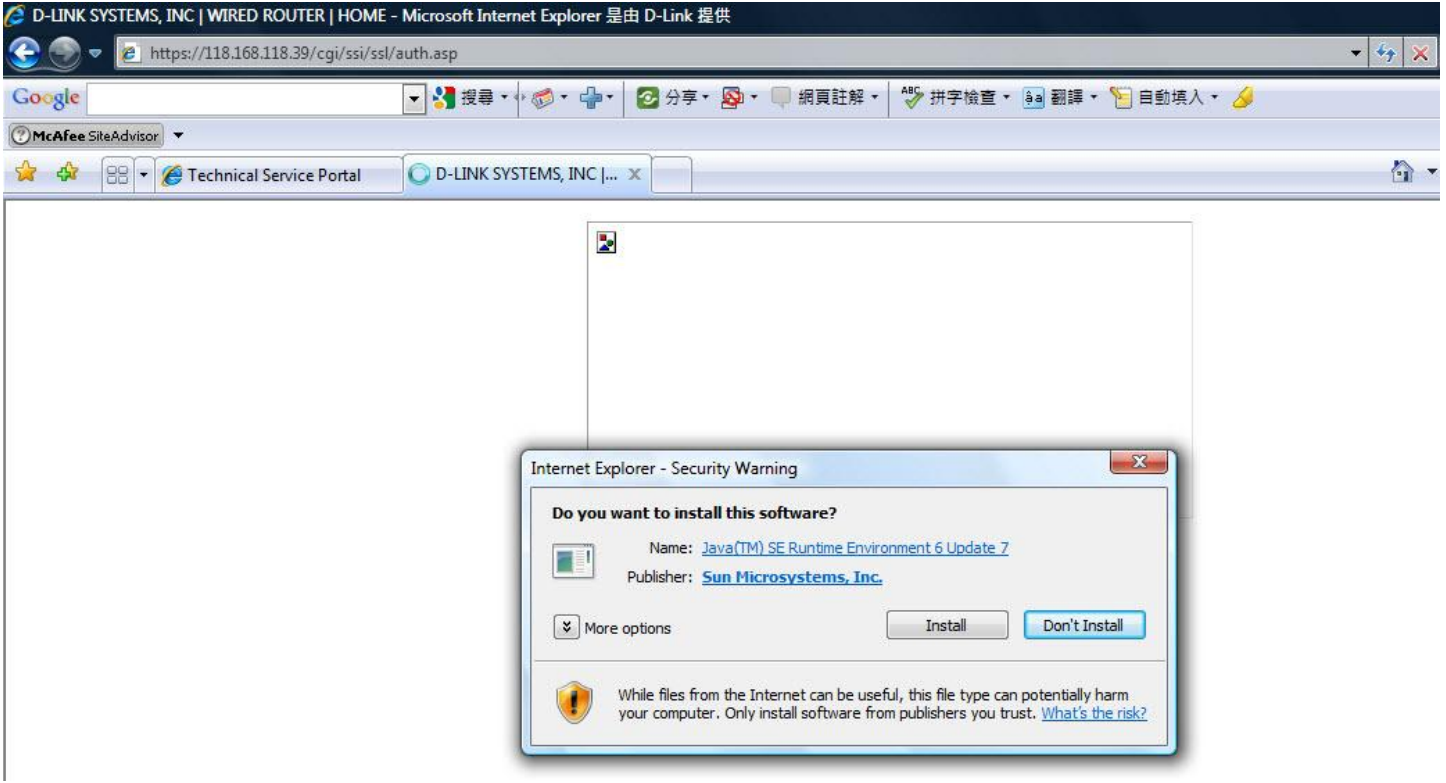

#### Click install button.

| 🖉 D-LINK SYSTEMS, INC   WIRED ROUTER   HOME - | Microsoft Internet Explorer 是由 D-Link 提供                                      |  |
|-----------------------------------------------|-------------------------------------------------------------------------------|--|
| 🔆 🍥 🔻 🙋 https://118.168.118.39/cgi/ssi/ssl/   | auth.asp                                                                      |  |
| Google                                        | 🔽 🛂 搜尋 🗤 🚳 🗸 🌗 🖌 🙋 分享 🛛 🖗 💭 🥮 網頁註解 🖌 💖 拼字檢查 🗸 🚂 翻譯 🖲 自動填入 ヤ 🌽                 |  |
| CMcAfee SiteAdvisor                           |                                                                               |  |
| 😪 🕸 🔠 🕶 🌈 Technical Service Portal            | C D-LINK SYSTEMS, INC [ X                                                     |  |
|                                               | 警告・安全   應用程式的數位缀名已經過驗論。是否要執行應用程式?    應用程式的數位缀名已經過驗論。是否要執行應用程式? </td <td></td> |  |

After Java installed, you are going to D-Link Virtual Connect Adapter(DVCA) page to install DVCA for building a SSL VPN tunnel.

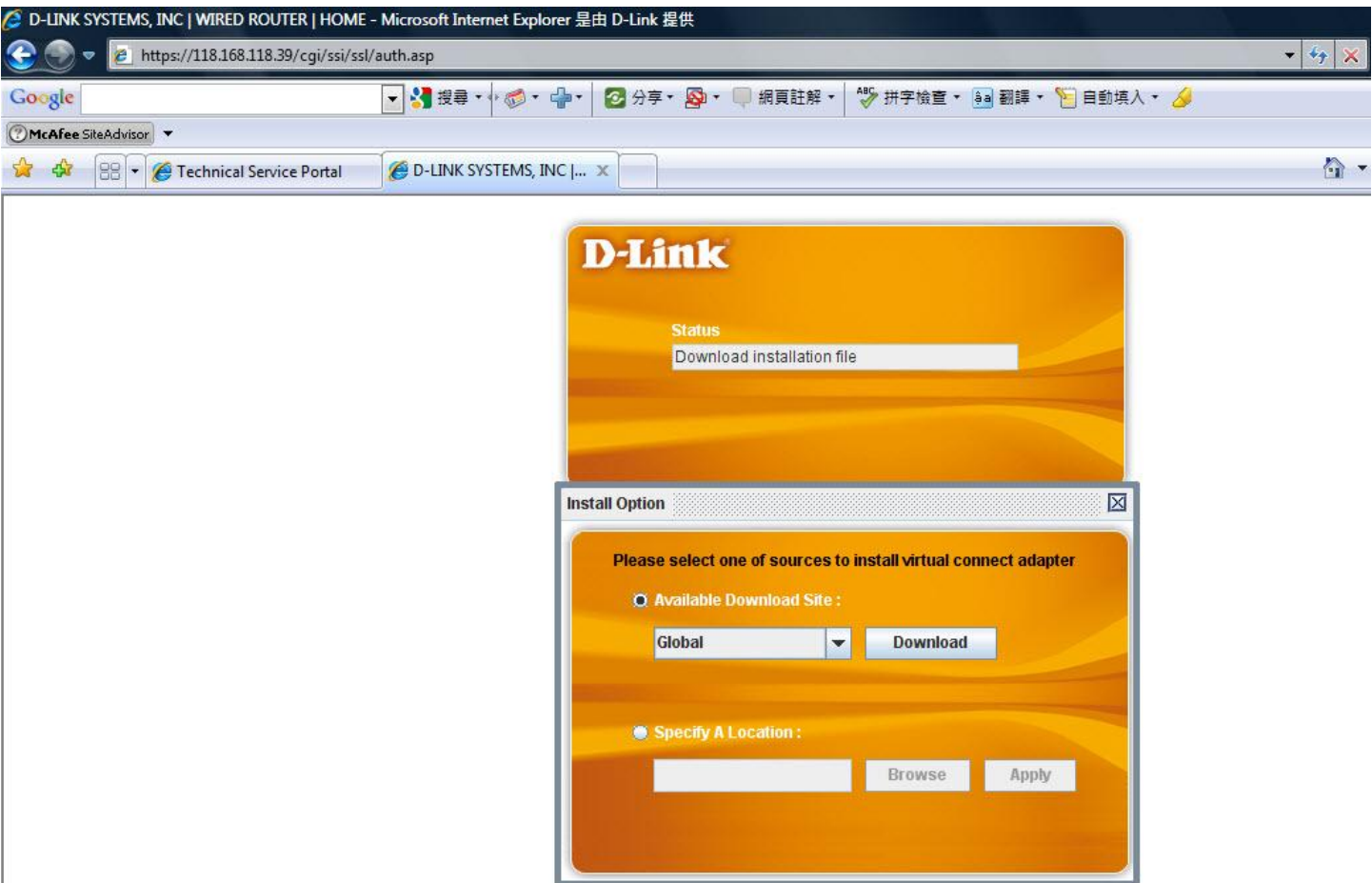

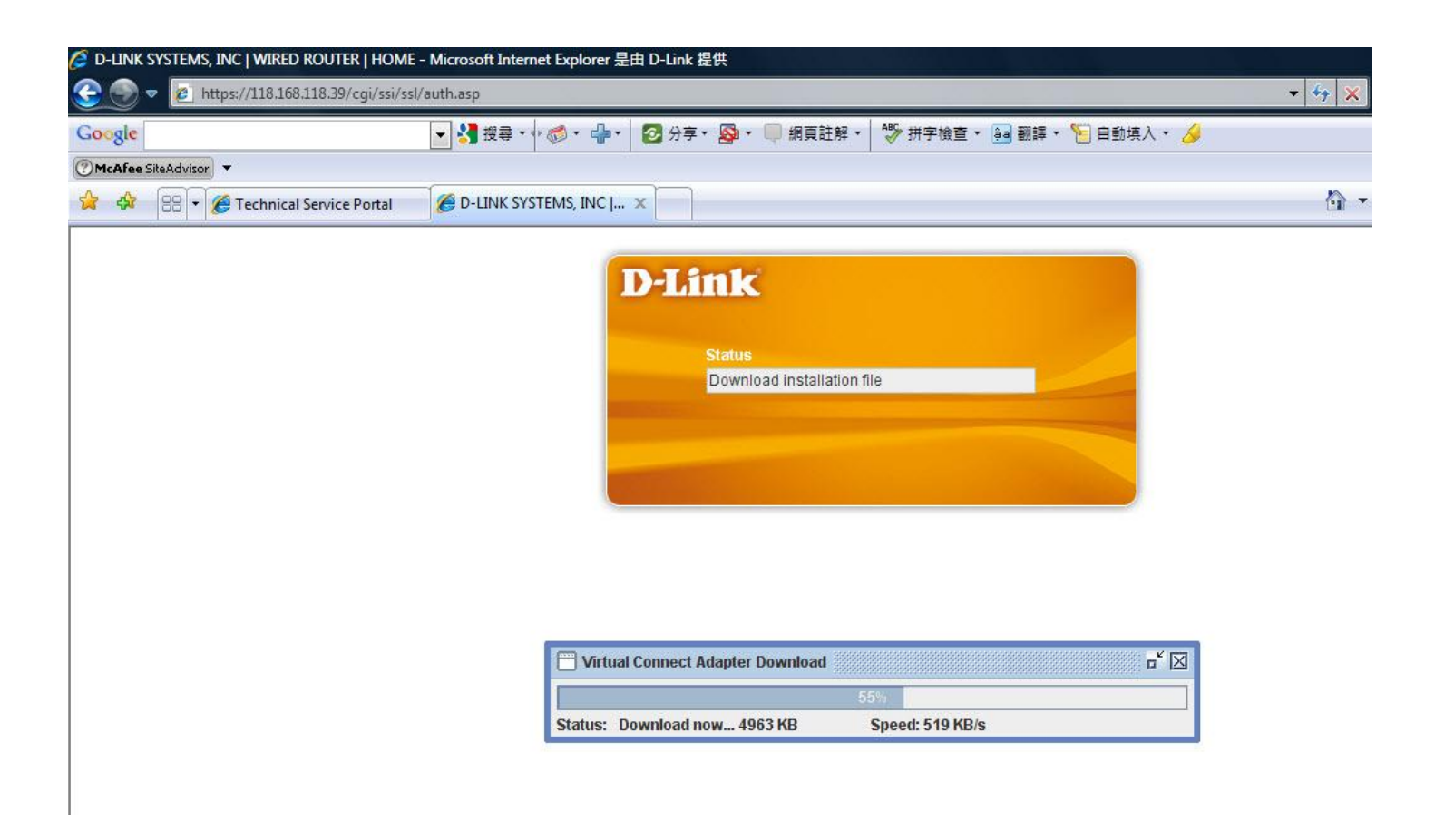

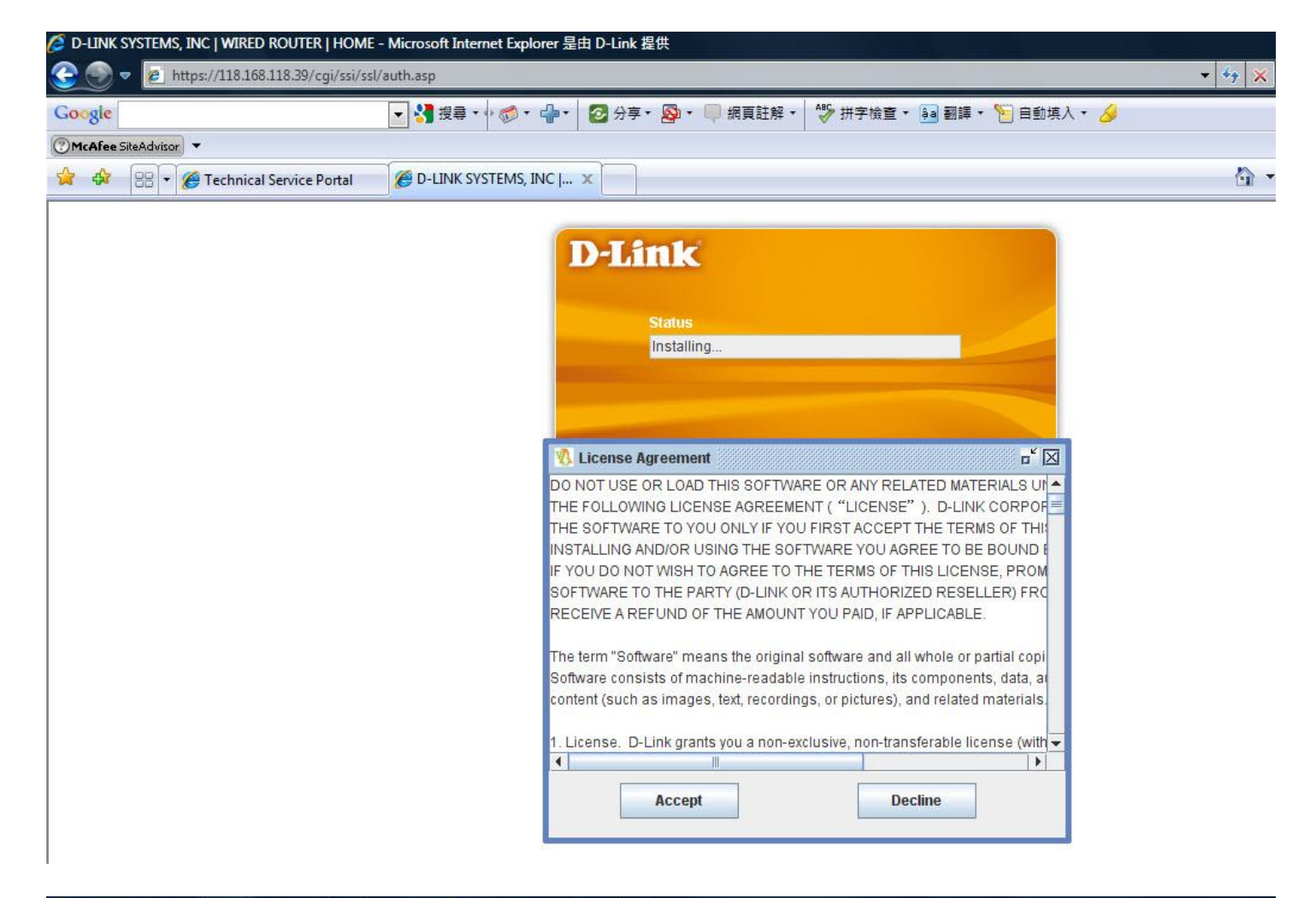

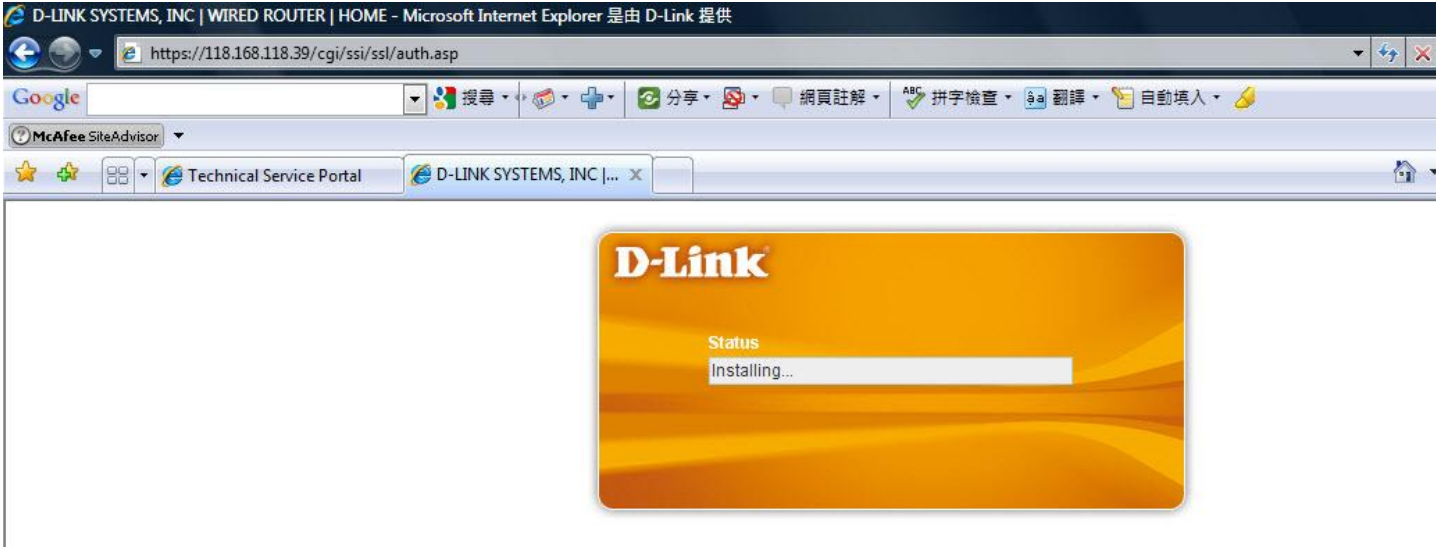

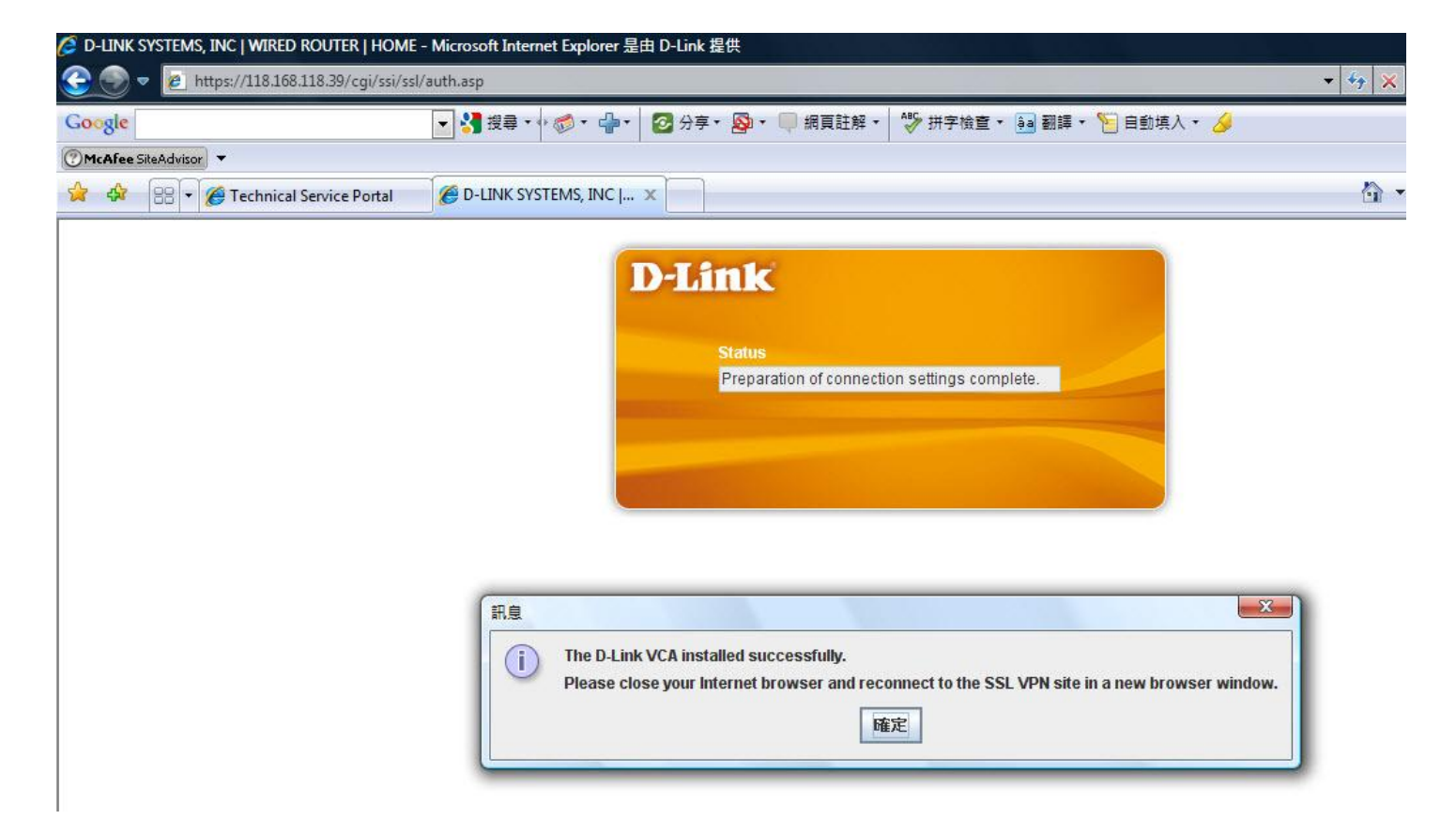

The D-Link VCA installed successfully. Please close your Internet browser and reconnect to the SSL VPN in a new browser window.

Before that, you have to add the DIR-130 WAN IP address into Trusted sites.

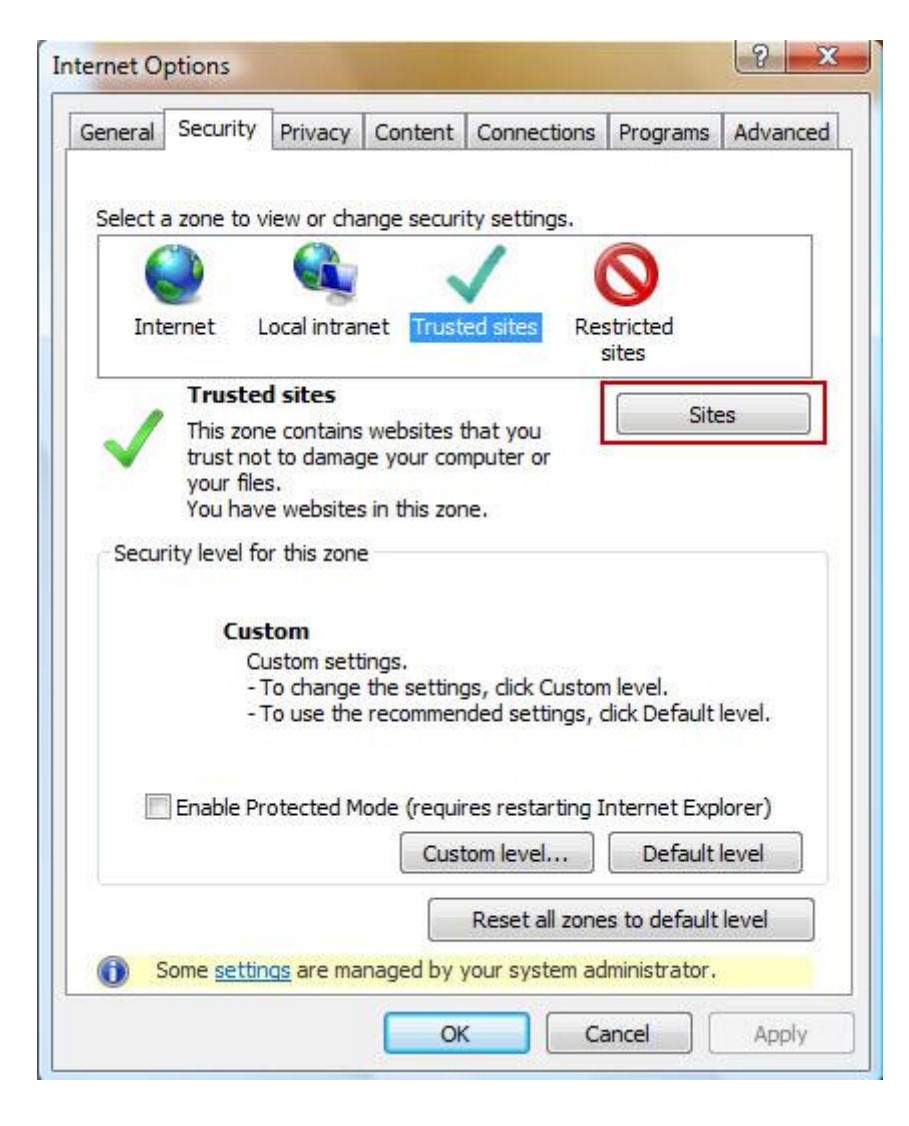

| You can add and remove w<br>this zone will use the zone'        | ebsites from this zone. All websites in<br>s security settings.                                                |
|-----------------------------------------------------------------|----------------------------------------------------------------------------------------------------|
| Add this website to the zone:                                   |                                                                                                    |
| https://118.168.118.39                                          | Add                                                                                                    |
| Websites:                                                       |                                                                                                    |
| *.dlink.com.tw                                                  | Remove                                                                                                    |
| Require server verification (http                               | s:) for all sites in this zone                                                                                 |
| Require server verification (http                               | s:) for all sites in this zone                                                                                 |
| Require server verification (http:<br>Enable Protected Mode (re | s:) for all sites in this zone<br>Close                                                                        |
| Require server verification (http<br>Enable Protected Mode (re  | s:) for all sites in this zone<br>Close<br>equires restarting Internet Explorer)<br>Custom level Default level |

#### Reconnect to the SSL VPN in a new browser window.

| D-LINK SYSTEMS, INC   WIRELESS ROUTER   LOGI | N - Microsoft Internet Explore   | r 是由 D-Link 提供            |                  |                         |               |                           |
|----------------------------------------------|----------------------------------|---------------------------|------------------|-------------------------|---------------|---------------------------|
| 🔆 💽 🔻 🙋 https://118.168.118.39/cgi/ssi/log   | n_pic.asp                        |                           |                  |                         | + 🤅           | 🖲 Certificate Error   🍫 🐹 |
| Google                                       | ▼ 🛃 搜尋 • 🖓 🕬 🐈 🖓 •               | 🕝 分享 🛛 🔊 🔻                | 💭 網頁註解 🔹         | ₩ 拼字檢査・ 🧃               | 翻譯 🔹 🎦 自動填入 🔹 | <i>8</i>                  |
| 🕐 McAfee SiteAdvisor 🔻                       |                                  |                           |                  |                         |               |                           |
| 😭 🏟 🔠 🖌 🏈 Technical Service Portal           | 🧭 D-LINK SYSTEMS, INC            | x                         |                  |                         |               | Å • (                     |
| Google 這是英文網頁,需要「Google<br>系統將透過安全連線,將此安全網頁  | 工具列」為您翻譯嗎?<br>配的內容傳送給 Google 翻譯。 | 瞭解更多資訊                    |                  |                         |               |                           |
| Product Pag                                  | e: DIR-130                       |                           |                  |                         |               | Firmware Version: 1.23    |
| D-L                                          | ink                              |                           |                  |                         |               |                           |
|                                              | Log in to the router             | User Name :<br>Password : | test<br>••••     | Log In                  |               |                           |
| WIR                                          | ED                               |                           |                  |                         |               |                           |
|                                              |                                  | Copyrigh                  | it © 2004-2008 [ | )-Link Corporation, Inc |               |                           |

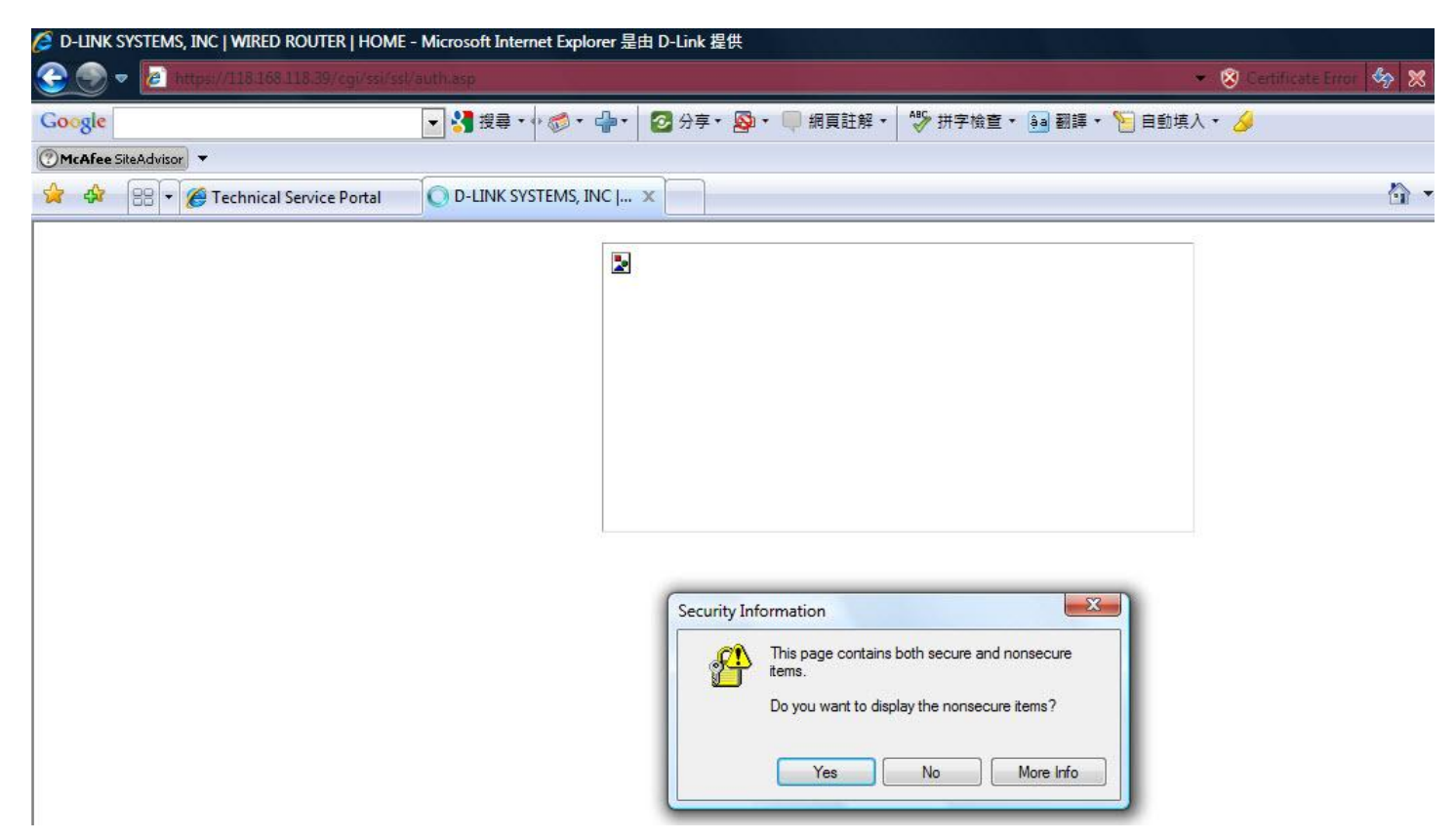

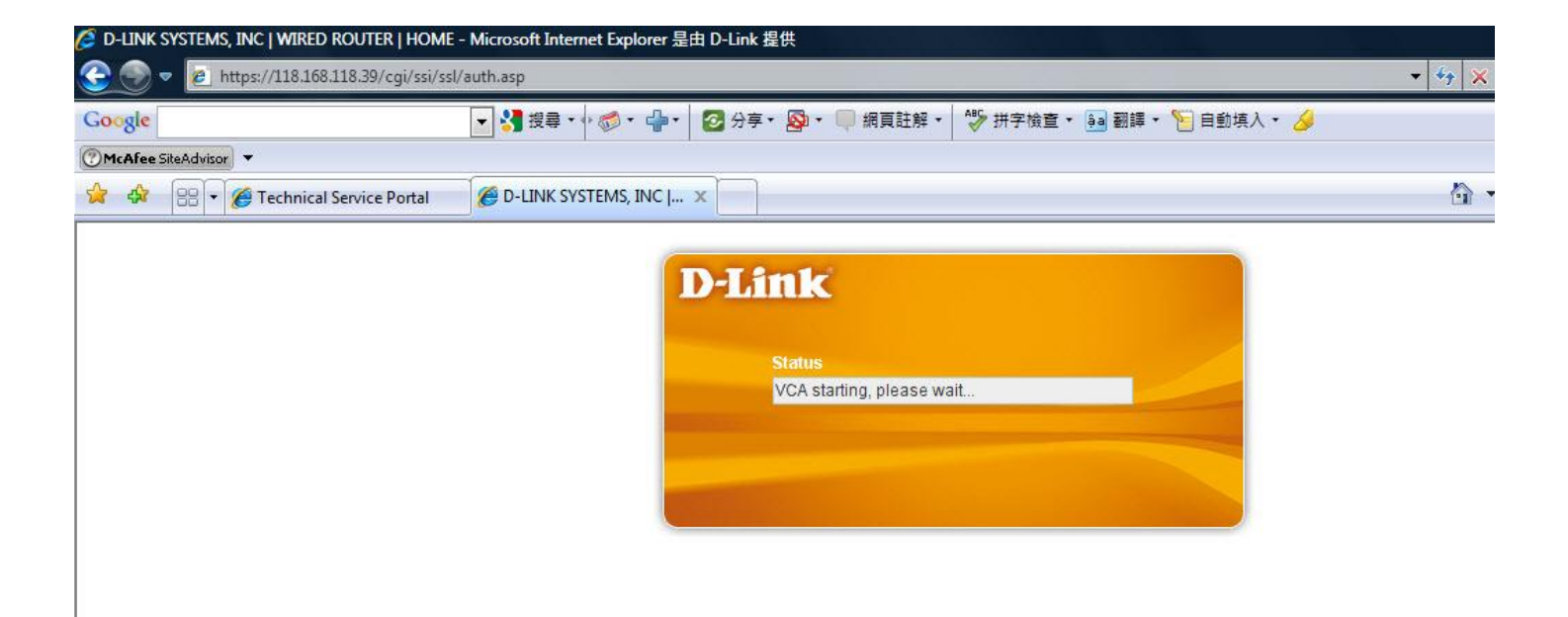

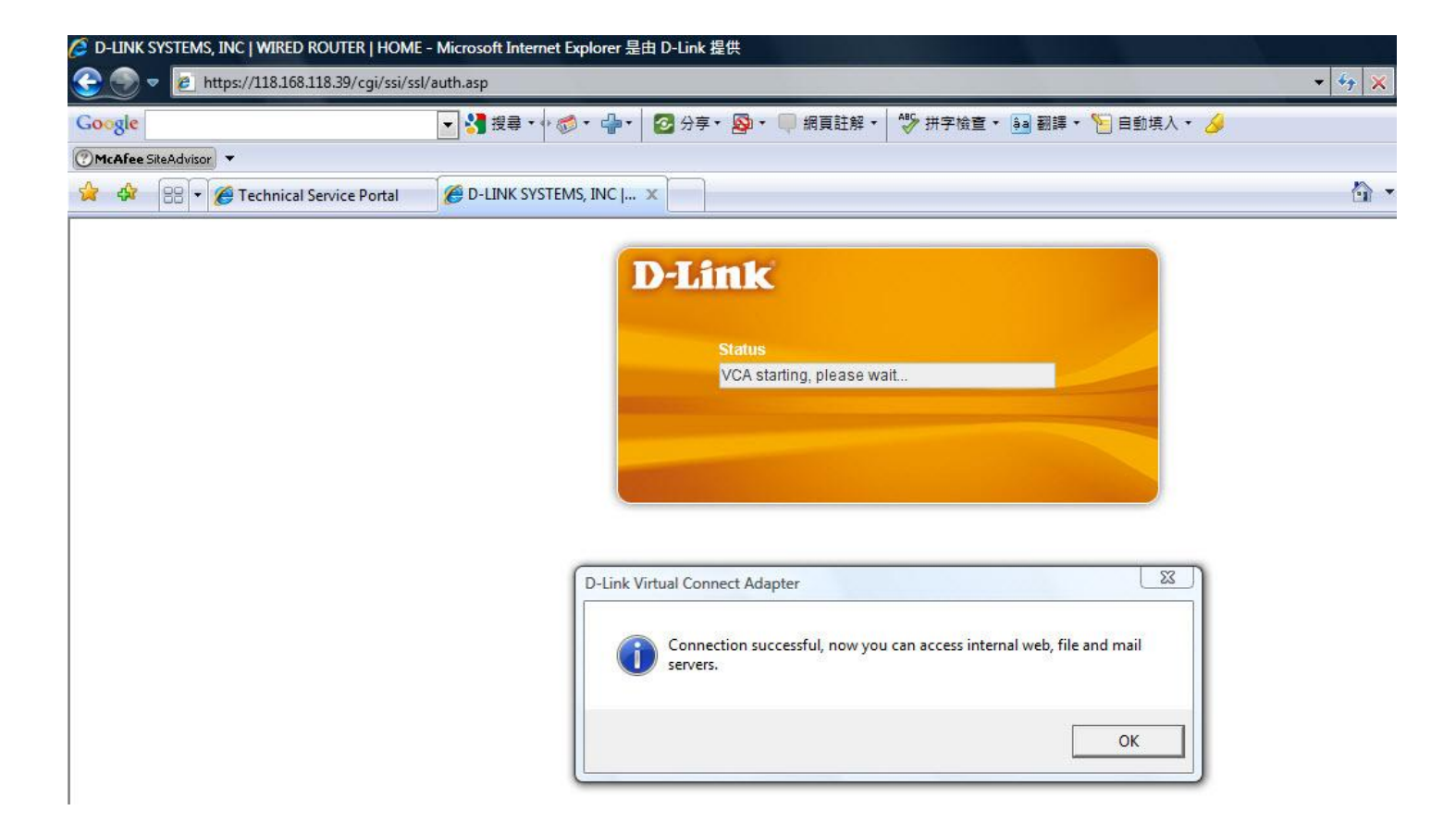

SSL VPN connection successful, now you can access internal web, file and mail server.

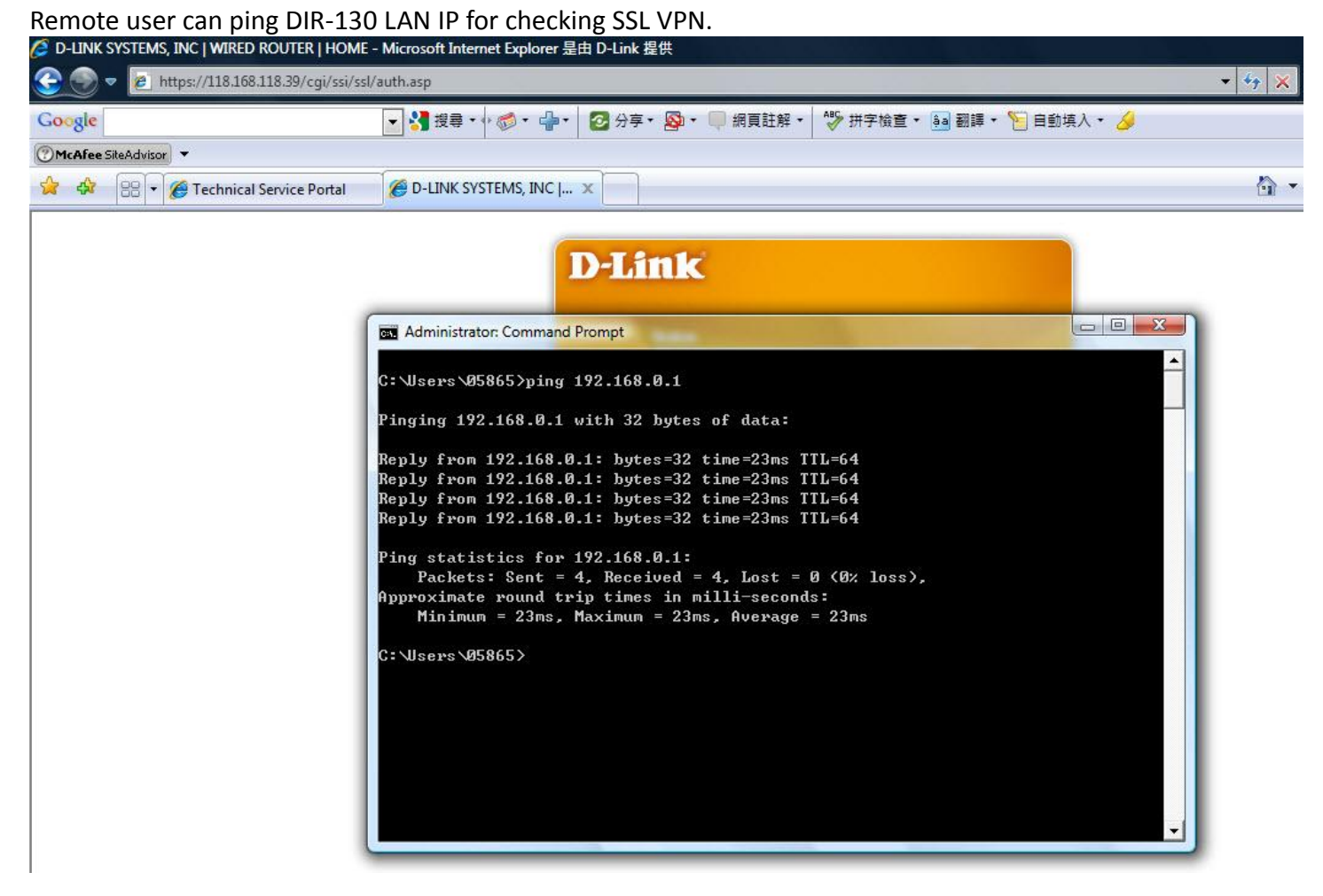

You can also check task bar in right site DVCA Connectivity Information.

| Diagnosis                     | 1        |
|-------------------------------|----------|
| Connectivity Info.            |          |
| About Virtual Connect Adapter | • 1      |
| Disconnect & Exit             | A 4 - 40 |

| onnectivity Info. — |                                             |
|---------------------|---------------------------------------------|
| Login URL :         | https://118.168.118.39/cgi/ssi/ssl/auth.asp |
| Status :            | Connected                                   |
| Time :              | 0:10:17                                     |
| Received :          | 2421 Bytes                                  |
| Transmitted :       | 2129 Bytes                                  |
| Assigned IP :       | 10.1.1.2                                    |
| Secure Mode :       | SSL                                         |
|                     |                                             |